# How to use X-NUCLEO-IDB04A1 (BlueNRG evaboard) + NUCLEO-L053R8 and BlueNRG APP for Android and iOS (Apple)

BlueNRG X-Nucleo-IDB04A1 and NUCLEO-L053R8 resources BlueNRG DK 1.6.0 BlueNRG\_V2.0\_draft\_CubeL0\_141014 – SW resource for STM32L0xx MCU Plug the X-NUCLEO-IDB04A1 on NUCLEO-L053R8 Install the SensorDemoProject.bin on NUCLEO-L053R8 Install the APP on ANDROID end/or on iOS (APPLE) SensorDemoProject source code

**INDEX** 

## BlueNRG X-Nucleo-IDB04A1 and NUCLEO-L053R8 resources

The resources of X-Nucleo-IDB04A1 are here.

Details:

- BlueNRG IC
- BALF-NRG-01D3 integrated balun
- 16 MHz Crystal
- 32kHz Crystal for sleep mode management
- PCB meander antenna
- UFL connector not mounted by default
- Power consumption monitoring

The resources of NUCLEO-L053R8 are here.

Details:

- STM32<sup>™</sup> microcontroller with LQFP64 package
- Two types of extension resources
  - Arduino Uno Revision 3 connectivity
  - STMicroelectronics Morpho extension pin headers for full access to all STM32 I/Os
- mbed-enabled (mbed.org)
- On-board ST-LINK/V2-1 debugger/programmer with SWD connector selection-mode switch to use the kit as a standalone ST-LINK/V2-1
- Flexible board power supply
  - USB VBUS or external source(3.3 V, 5 V, 7 12 V)
    - Power management access point
- Three LEDs

USB communication (LD1), user LED (LD2), power LED (LD3)

- Two push buttons: USER and RESET
- USB re-enumeration capability: three different interfaces supported on USB Virtual Com port
  - Mass storage Debug port
- Supported by wide choice of Integrated Development Environments (IDEs) including IAR™, Keil®, GCC-based IDEs

## BlueNRG DK 1.6.0 that is here

First install on your PC the application software setup of BlueNRG DK 1.6.0 that is here.

### BlueNRG\_V2.0\_draft\_CubeL0\_141014 - SW resource for STM32L0xx MCU

Second unzip the install the: BlueNRG\_V2.0\_draft\_CubeL0\_141014.7z

# Plug the X-NUCLEO-IDB04A1 on NUCLEO-L053R8

See below.

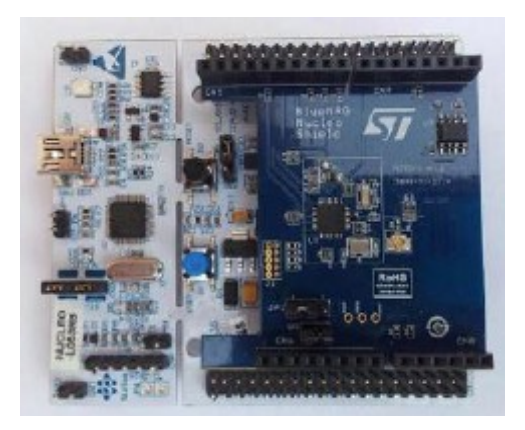

#### Install the SensorDemoProject.bin on NUCLEO-L053R8

Install on NUCLEO-L053R8 the: SensorDemoProject.bin that is here: C:\...\BlueNRG\_V2.0\_draft\_CubeL0\_141014\Projects\STM32L053R8-Nucleo\Applications\Bluetooth\_LE\SensorDemo\Bin See below.

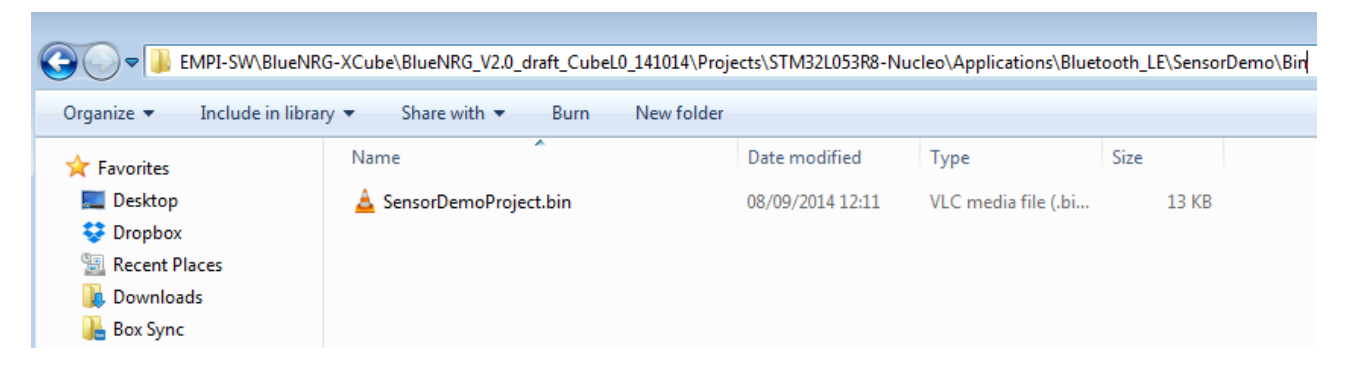

For install on the **NUCLEO-L053R8** the **SensorDemoProject.bin** use the: **ST-LINK\_UTILITY** that is <u>here</u>.

Connect the NUCLEO\_L053R8 to PC and run the ST-LINK\_UTILITY. Press on the plug icon (1), you must see in the Device information box, the name of the MCU (2).

See below. 5 STM32 ST-LINK Utility - • × File Edit View Target ST-LINK External Loader Help 🖴 🖥 👹 🐨 🖉 🚿 SWV 2 Memory displa1 Device Information Device STM32L0xx 64k Address: 0x08000000 - Size: 0x3354 Data Width: 32 bits 👻 Device ID 0x417 Revision ID Rev Z Device Memory @ 0x08000000 : File : SensorDemoProject.bin Flash size 64KBytes Target memory, Address range: [0x08000000 0x08003354] LiveUpdate ASCII C Address 0 4 8 0x08000000 20000A78 08003221 0800310D 0800310F x...!2...1...1.. 0x08000010 00000000 00000000 00000000 00000000 0x08000020 00000000 00000000 00000000 08003113 .....1.. 0x08000030 08003115 00000000 08003117 08003119 .1....1...1.. 0x08000040 08002373 0800237F 080031FF 0800320B s # . . [] # . . ÿ 1 . . . 2 . . q 2 . . ! 1 . . s 2 . . + 1 . . 0x08000050 08003271 08003121 08003273 0800312B 0x08000060 08003275 08003277 08003279 0800327B u 2 . . w 2 . . y 2 . . { 2 . . 0x08000070 0800327D 0800327F 00000000 08003281 08003283 0x08000080 00000000 00000000 00000000 ..... f 2 ..... ۰. .... Þ 03:08:29 : ST-LINK SN : 066BFF555656785087024216 03:08:29 : ST-LINK Firmware version : V2J22M5 33:08:29 : Some Connected via SWD.
 33:08:29 : SWD Frequency = 1,8 MHz.
 33:08:29 : Connection mode : Connect Under Reset. wer mode enabled : Debug in Lo 03:08:29 : Device flash Size : 64KBytes 03:08:29 : Device flash Size : 64KBytes Device ID:0x417 Debug in Low Power mode enabled. Core State : Live Update Disabled **INDEX** 

| STM32 ST-LINK Utility                                                                 |                                          |                         |                          |               |
|---------------------------------------------------------------------------------------|------------------------------------------|-------------------------|--------------------------|---------------|
|                                                                                       | Sw                                       |                         |                          | _             |
| 1 lemory display                                                                      |                                          | Device Information      | n                        |               |
| Address: 🚺 % Open                                                                     |                                          |                         |                          | ×             |
| Device Memor                                                                          | M32L053R8-Nucleo  Applications Bluetooth | _LE > SensorDemo > Bin  | ✓ Search Bin             | ٩             |
| Target memory Organize - No                                                           | ew folder                                |                         | :== •                    | · 🔳 🔞         |
| Address                                                                               | A Name                                   | Date modified Type      | Size                     |               |
| 0x08000010 📃 Desktop                                                                  | 🛓 SensorDemoProject.bin 2                | 08/09/2014 12:11 VLC me | edia file (.bi 13 KB     |               |
| 0x08000020                                                                            |                                          |                         |                          |               |
| 0x08000030                                                                            |                                          |                         |                          |               |
| 0x08000040                                                                            |                                          |                         |                          |               |
| 0x08000050                                                                            |                                          |                         |                          |               |
| 0x08000060 🛜 Libraries                                                                |                                          |                         |                          |               |
| 0x08000070 Documents                                                                  |                                          |                         |                          |               |
| Music                                                                                 |                                          |                         |                          |               |
| 03:08:29 : ST-                                                                        | <b>•</b>                                 |                         |                          |               |
| 03:08:29 : ST-<br>03:08:29 : Cor                                                      | File name: SensorDemoProject.bin         |                         | ✓ Supported Files (*.bir | n*.hex*.sri ▼ |
| 03:08:29 : SW<br>03:08:29 : Cor<br>03:08:29 : Deb<br>03:08:29 : Dev<br>03:08:29 : Dev |                                          |                         | 3 Open 🗸                 | Cancel        |

| 5 STM32 ST-LINK Utility               |            |                                                                    |                                         |                    |  |  |
|---------------------------------------|------------|--------------------------------------------------------------------|-----------------------------------------|--------------------|--|--|
| File Edit View Target ST-I            | INK E      | xternal Loader Help                                                |                                         |                    |  |  |
| 🖴 🖥 🖕 🤹 🖉 😒                           | \$ 🧟       | swv                                                                |                                         |                    |  |  |
| Memory display 1                      |            |                                                                    |                                         | Device Information |  |  |
|                                       |            |                                                                    | Device                                  | STM32L0xx 64k      |  |  |
| Address: 0x08000000 + Siz             | e:         | 0x3354 Data Width: 32 bits ▼                                       | Device ID                               | 0x417              |  |  |
|                                       |            |                                                                    | Revision ID                             | Rev Z              |  |  |
| Device Memory @ 0x08000000 :          | File : Sen | sorDemoProject.bin                                                 | Flash size                              | 64KBytes           |  |  |
| [SensorDemoProject.bin], File size: 1 | 3140 By    | tes                                                                |                                         |                    |  |  |
| Address 0                             | 4          | Download [ SensorDemoProject.bin ]                                 |                                         |                    |  |  |
| 0x00000000 20000A78                   | 08003      | Start address : 0x08000000                                         |                                         |                    |  |  |
| 0x00000010 00000000                   | 00000      |                                                                    |                                         |                    |  |  |
| 0x00000020 0000000                    | 00000      | File path : C:\ESEMPI-SW\BlueNRG-XCube\BlueNRG_V2.0_draft_( Browse |                                         |                    |  |  |
| 0x00000030 08003115                   | 00000      | Verification                                                       |                                         |                    |  |  |
| 0x00000040 08002373                   | 08002      | Click "Program" to start programming                               | · · · · · , · · · · · · · · · · · · · · |                    |  |  |
| 0x00000050 08003271                   | 08003      | Click Program to start programming.                                |                                         |                    |  |  |
| 0x00000060 08003275                   | 08003      |                                                                    |                                         |                    |  |  |
| 0x00000070 0800327D                   | 08003      | Reset after programming                                            |                                         |                    |  |  |
| 0x0000080 0000000                     | 08003      | Z Start Ca                                                         | ancel                                   |                    |  |  |
| ٠ III                                 |            |                                                                    |                                         |                    |  |  |

**INDEX** 

|                                                    |                                                   |                 | ar i bir       |              |          |             |                                  |            |
|----------------------------------------------------|---------------------------------------------------|-----------------|----------------|--------------|----------|-------------|----------------------------------|------------|
| 📲 STM32 ST-LINK (                                  | Utility                                           |                 |                |              |          |             |                                  |            |
| File Edit View Target ST-LINK External Loader Help |                                                   |                 |                |              |          |             |                                  |            |
| 🖴 🖥 🖕 🐳 🖉 🥨 📾                                      |                                                   |                 |                |              |          |             |                                  |            |
| Memory display                                     |                                                   |                 |                |              |          |             | Device Information               |            |
| 1.1.1.1.1.1.1.1.1.1.1.1.1.1.1.1.1.1.1.             |                                                   | 0.0054          | Data Widt      |              |          | Device      | STM32L0xx 64k                    |            |
| Address: 0x0800                                    | J0000 - Size:                                     | UX3354          | Data Widt      | h: 32 bits 🔻 |          | Device ID   | 0x417                            |            |
|                                                    |                                                   |                 |                |              |          | Revision ID | Rev Z                            |            |
| Device Memory @ 0x                                 | x08000000 : Fil                                   | e : SensorDemoP | Project.bin    |              |          | Flash size  | 64KBytes                         |            |
| Target memory, Addr                                | ess range: [0x08                                  | 000000 0x08003  | 354]           | 1            | 1        |             |                                  | LiveUpdate |
| Address                                            | 0                                                 | 4               | 8              | C            | ASCII    |             |                                  |            |
| 0x08000000                                         | 20000A78                                          | 08003221        | 0800310D       | 0800310F     | x !2.    | 11          |                                  |            |
| 0x08000010                                         | 00000000                                          | 0000000         | 0000000        | 0000000      |          |             |                                  |            |
| 0x08000020                                         | 00000000                                          | 0000000         | 0000000        | 08003113     |          | 1           |                                  |            |
| 0x08000030                                         | 08003115                                          | 0000000         | 08003117       | 08003119     | .1       | 11          |                                  |            |
| 0x08000040                                         | 08002373                                          | 0800237F        | 080031FF       | 0800320B     | s # [] # | ÿ12         |                                  |            |
| 0x08000050                                         | 08003271                                          | 08003121        | 08003273       | 0800312B     | q2!1     | s2+1        |                                  |            |
| 0x08000060                                         | 08003275                                          | 08003277        | 08003279       | 0800327B     | u 2 w    | 2y2{2       |                                  |            |
| 0x08000070                                         | 0800327D                                          | 0800327F        | 0000000        | 08003281     | }202     | 2           |                                  |            |
| 0x08000080                                         | 00000000                                          | 08003283        | 0000000        | 0000000      | f2       |             |                                  |            |
| •                                                  | III                                               |                 |                |              |          |             |                                  | P.         |
| 03:08:29 : Connected<br>03:08:29 : SWD Fred        | u via swo.<br>Juency = 1.8 MH;                    | Ζ.              |                |              |          |             |                                  | A          |
| 03:08:29 : Connectio                               | 03:08:29 : Connection mode : Connect Under Reset. |                 |                |              |          |             |                                  |            |
| 03:08:29 : Debug in Low Power mode enabled.        |                                                   |                 |                |              |          |             |                                  |            |
| 03:08:29 : Device flash Size : 64KBytes            |                                                   |                 |                |              |          |             |                                  |            |
| 03:08:29 : Device family :STM32L0xx 64k            |                                                   |                 |                |              |          |             |                                  |            |
| 03:26:11 : Flash memory programmed in 4s and 87ms. |                                                   |                 |                |              |          |             |                                  |            |
| 03:26:11 : VerificationOK                          |                                                   |                 |                |              |          |             |                                  |            |
|                                                    |                                                   |                 |                |              |          |             |                                  |            |
| Debug in Low Power n                               | mode enabled.                                     |                 | Device ID:0x41 | .7           |          | ļc.         | ore State : Live Update Disabled |            |

You must see the sentences that are in the red box below.

<u>INDEX</u>

### Install the APP on ANDROID end/or on iOS (APPLE)

For **ANDROID** search the BlueNRG APP in the <u>GOOGLE PLAY</u> store and install it, see the red box below.

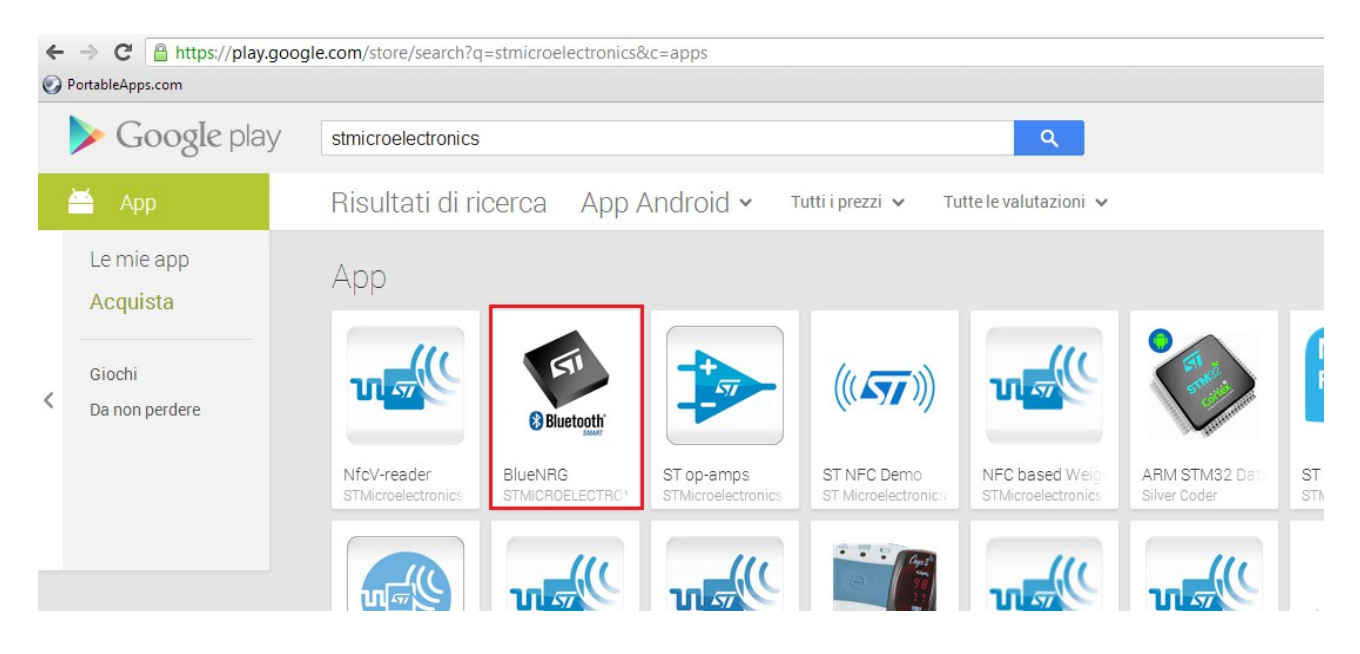

For iOS (Apple) enter in App Store and search BlueNRG and install it.

**Run the APP**, press the **blue button** present on the NUCLEO-L053R8 board you must see the **STM-Cube icon** that **rotate** of one step at any pressure of the blue button. See below

#### **ATTENTION:**

The BlueNRG request the Bluetooth 4.x on your SmartPhone or Tablet.

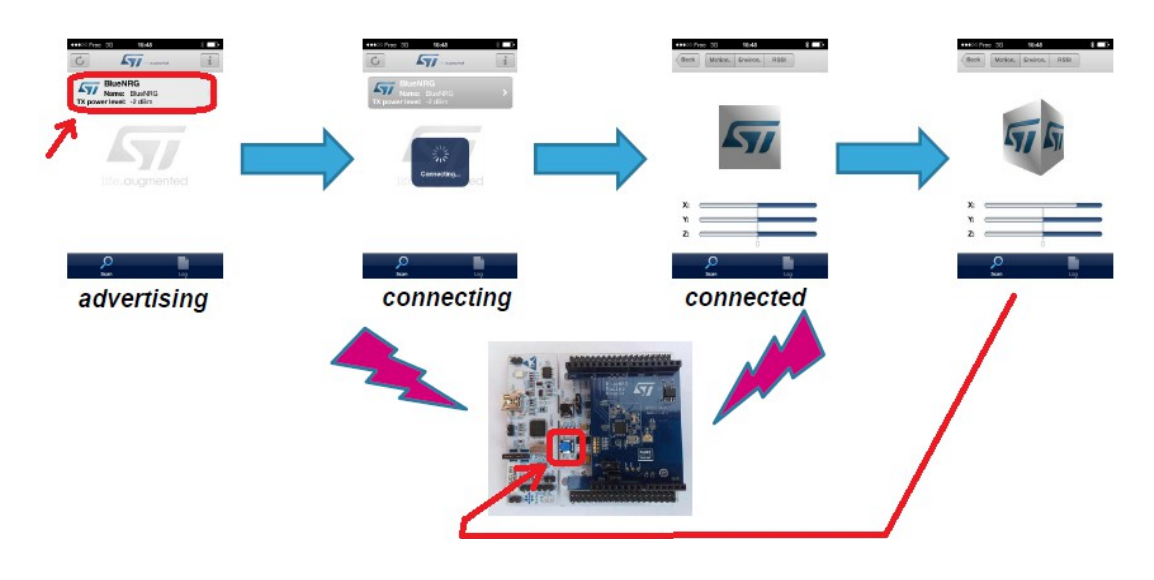

#### SensorDemoProject source code

The SensorDemoProject source code is here: C:\...\BlueNRG\_V2.0\_draft\_CubeL0\_141014\Projects\STM32L053R8-Nucleo\Applications\Bluetooth\_LE\SensorDemo

The project is ready to use in: KEIL IAR ATOLLIC

And it is also present a readme.txt

See below.

| Name                 |  |
|----------------------|--|
| 퉬 Bin                |  |
| 퉬 Inc                |  |
| 📗 Src                |  |
| STM32L0xx_EWARM      |  |
| STM32L0xx_MDK-ARM    |  |
| STM32L0xx_TrueSTUDIO |  |
| 📄 readme.txt         |  |
|                      |  |